Whether you are attempting to manually add your athletes, or the athletes are registering via the portal. If you or they see a message like the one below they already exist in the database.

The following steps, will help you find them, so you will not have to combine records because they were entered with a slight change.

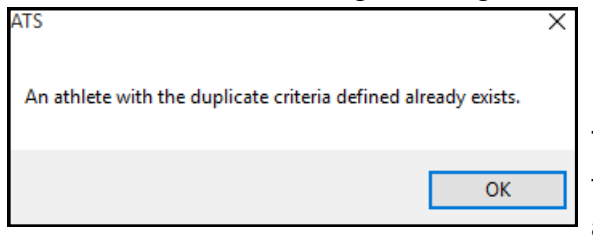

Windows

Heli

The easiest way, and most useful way to find athletes that may be archived, inactive, purge listed, not assigned to a team or any combination of those is through the Search All Athlete Records.

| 2        | Site Info                        |       |                                                             |     |  |        |   |  |  |  |  |  |
|----------|----------------------------------|-------|-------------------------------------------------------------|-----|--|--------|---|--|--|--|--|--|
| 8        | Add/Update Teams & Organizations |       | 🔍 Choose the ATHLETE to edit                                |     |  |        | × |  |  |  |  |  |
| n        | Users                            |       | Choose the ATHI ETE                                         |     |  |        |   |  |  |  |  |  |
|          | Maintenance                      |       | Choose the ATTLETE                                          |     |  |        |   |  |  |  |  |  |
| 87       | Dashboard Statistics             |       |                                                             |     |  | Search |   |  |  |  |  |  |
| Ô        | Athlete Security                 |       | Allen Shannon (05/16/1999)                                  |     |  |        | ^ |  |  |  |  |  |
| Ø        | Drug Testing                     |       | Balbaoa Rocky (07/20/1990)                                  |     |  |        |   |  |  |  |  |  |
| •        | Athlata Utilitias                | -     | Barries Jessica (09/11/2000)                                |     |  |        |   |  |  |  |  |  |
| 7        | Injury Utilities                 |       | Bateman Daniel (07/25/2000)                                 |     |  |        |   |  |  |  |  |  |
|          | Schoduling Utilities             |       | Beechum Claire (07/14/2020)<br>Billingeley Dep (06/12/2001) |     |  |        |   |  |  |  |  |  |
|          | Inventory Utilities              |       | Brown Barry (07/14/2000)                                    |     |  |        |   |  |  |  |  |  |
|          | Inventory cunities               | - /   | Campbell Julius (09/15/2001)                                |     |  |        |   |  |  |  |  |  |
|          | Update Athlete Years             | _ /   | campus visit 8-10-20 Plaver 3 (08/10/202                    | (0) |  |        |   |  |  |  |  |  |
| 0        | Import/Export                    |       | Clark Billy (05/19/1998)                                    |     |  |        |   |  |  |  |  |  |
|          | Transaction Logs                 |       | Davis Crash (01/14/1998)                                    |     |  |        |   |  |  |  |  |  |
| 1        | Data Miner                       | - / - | Engelland Ashley (08/14/1999)                               |     |  |        |   |  |  |  |  |  |
| <u></u>  | Injury Analytics Reporting       | X     | Falco Shane (06/29/1997)                                    |     |  |        |   |  |  |  |  |  |
|          | Search All Athlete Records       | 4     | Franklin Clifford (11/25/2000)                              |     |  |        |   |  |  |  |  |  |
|          |                                  | -     | Grant Kierra (04/14/2005)                                   |     |  |        |   |  |  |  |  |  |
| <b>*</b> | Year-End Processing              |       | Gruff Nigel (09/19/1998)                                    |     |  |        |   |  |  |  |  |  |
| 99       | Combine Athlete Records          | _     | Hinson Dottie (05/25/2000)                                  |     |  |        |   |  |  |  |  |  |
| *        | Set Required Fields              |       | Hooch Mana (10/08/1998)                                     |     |  |        |   |  |  |  |  |  |
| 1        | Custom Reports                   |       | Seller Kit (06/26/2000)                                     |     |  |        |   |  |  |  |  |  |
|          | /                                |       | Lal oosh Nuke (05/14/1999)                                  |     |  |        |   |  |  |  |  |  |
|          |                                  |       | Miles Boobie (06/19/2000)                                   |     |  |        |   |  |  |  |  |  |
|          |                                  |       | Murphy Doris (03/13/2000)                                   |     |  |        |   |  |  |  |  |  |
|          |                                  |       | O'Riley Heather (06/14/2001)                                |     |  |        |   |  |  |  |  |  |
|          |                                  |       | Palledorous Michael (11/14/2000)                            |     |  |        |   |  |  |  |  |  |
|          |                                  |       | Porter Hamilton (04/15/1997)                                |     |  |        |   |  |  |  |  |  |
|          | /                                |       | Rodriguez Benny (04/19/2000)                                |     |  |        |   |  |  |  |  |  |
|          | /                                |       |                                                             | OK  |  | Connel |   |  |  |  |  |  |
|          | /                                |       |                                                             | UK  |  | Cancel |   |  |  |  |  |  |
|          | /                                |       |                                                             |     |  |        |   |  |  |  |  |  |

You can search for the athlete using the search bar. Again, this will pull everyone that is in your database, so the list will be substantial. Search using the athletes last name. Once you find the athlete, select their name and it will open their profile.

If this entry of a duplicate athlete is needs to be deleted, an administrator will need to run the purge.

## \*\*\* <u>Always view and verify your purge list prior to running the purge. This process is</u> <u>irreversible.</u>

## ATS— Duplicate Athlete Error when trying to add

Once you open the athlete, you can see if they are archived, or inactive or another status. Correct this, save the changes and their profile will become "live" once more. They will also be able to login to the athlete portal. It is advisable to send them their password and ID.

| uniele - Dav | is, Crash       |                 | 1                   | _            |                  |                  |        |              |              |          |          |  |  |  |  |
|--------------|-----------------|-----------------|---------------------|--------------|------------------|------------------|--------|--------------|--------------|----------|----------|--|--|--|--|
|              |                 |                 | - Archived          | Clean        | ed to Play 9/15  | /2020 v CL       | СТР    | Status:      | Cleared      |          |          |  |  |  |  |
| ne: Crash    |                 | Davis           | ·                   | Team/Sp      | ort/Event        |                  | Statu  | s 🔺          | Position/Dis | As Of    | CTP Dat  |  |  |  |  |
|              | (First)         | (MI) (          | Last)               |              |                  |                  | 2      |              |              |          |          |  |  |  |  |
| Nicknam      | ne              |                 |                     | loe Tech     | Men Baseball     |                  | Waive  | ed           |              |          |          |  |  |  |  |
| ne:          | Ye              | ar: Purge       |                     |              |                  |                  |        |              |              |          |          |  |  |  |  |
| der: Male    |                 | . DOD: 1/14/    | 1000                |              |                  |                  |        |              |              |          |          |  |  |  |  |
| uer. Iviale  | ~               | DOB: 17147      |                     |              |                  |                  |        |              |              |          |          |  |  |  |  |
| il:          |                 |                 | Age 22 F            | Record:      | 🖣 斗 🚺 OF 1       | ► <b>► ► ≪</b> < |        |              |              |          |          |  |  |  |  |
|              |                 |                 |                     | Mark         | for review       | aperwork Comp    | Co     | anitive      | Concuss Co   | molete 🚺 | Card M   |  |  |  |  |
|              |                 |                 |                     |              |                  | aportront comp   |        | grintro      |              |          |          |  |  |  |  |
| y Notes/S    | Staff/Msg   Gen | eral Concuss Ev | als   Medical Histo | ry Insur     | ance Emergency   | eFiles/Docs/Dat  | es Add | itional Infe | o Medication | Strength |          |  |  |  |  |
| uries Moda   | lities Rehabs   | Limitations Sen | rice Referral FN    | / Evals      | Evaluations Cost | Log              |        |              |              |          |          |  |  |  |  |
|              | 10.1            |                 | L                   | 0.1          | AUL 0. T .       |                  | 1.0    |              |              | 1        | Injuries |  |  |  |  |
| ijury Date   | Status          | Body Part       | Injury Type         | Side         | Americ Trainer   | Heport Date      | Docs   | Defende      | tion         |          | Resolve  |  |  |  |  |
| 1/16/2020    | Current         | N/A             | Maintenance         | N/A<br>Diala | Joe Strecktus    | 10/0/2020        |        | Default      | Injury       |          | Ticaulie |  |  |  |  |
| /20/2020     | Current         | EIDOW           | Unar nerve s        | Right        | Joe Strecktus    | 0/38/2020        |        |              |              |          | New      |  |  |  |  |
| /20/2020     | Current         | lefectious Di   | Other lefectie      | NI/A         | Joe Streckius    | 9/20/2020        |        |              |              |          | Ditat    |  |  |  |  |
| /24/2020     | Current         | Abdomen         | Abdominal Co        | N/A          | Joe Streckfus    | 7/29/2020        |        |              |              |          | Print    |  |  |  |  |
| /29/2020     | Current         | Head/Face       | Concussion          | N/A          | loe Streckfus    | 7/29/2020        |        |              |              |          | Details  |  |  |  |  |
| /28/2020     | Current         | N/A             | Maintenance         | N/A          | Joe Streckfus    | 7/28/2020        |        | Default      | lniury       |          |          |  |  |  |  |
| /27/2020     | Current         | Chest/Ribs      | Chest Contusion     | Left         | Joe Streckfus    | 7/27/2020        |        | Dorddar      | ingery       |          | Add      |  |  |  |  |
| /15/2020     | Resolved        | Shoulder/Cla    | Anterior Sublu      | Right        | Joe Streckfus    | 7/15/2020        |        |              |              |          |          |  |  |  |  |
|              |                 |                 |                     |              |                  |                  |        |              |              |          | Show A   |  |  |  |  |

When reactivating an athlete make sure you correct the necessary spots.

- 1. If they are archived, uncheck the archived box.
- 2. Make sure they are Active on at least one team.
- 3. Make sure to assign an appropriate year
- 4. Verify Name, DOB and other fields.

## **Duplicate Athlete Error on the Staff Portal:**

If you get the error below manually trying to enter a new athlete on the portal, it will direct you to where that athlete exists in the system.

## Enter AthleteAn athlete with this first name, last name, birthdate already exists for Joe Tech Men Baseball.

Searching for all athletes in the portal is different than doing the admin search in the Desktop.

Begin by going to the athlete tab, and go to search athletes. If they do not show up on Search All, do make sure to check the purge or import list and the not listed on a team list.

| Name:    |                                                                                                    | Team: | (All) | ~ |  |  |
|----------|----------------------------------------------------------------------------------------------------|-------|-------|---|--|--|
|          | Use % for wildcard searches. Ex. smi% or %sand%                                                                 |       |       |   |  |  |
| Options: | Search Active Only                                                                                              |       |       |   |  |  |
|          | $\bigcirc$ Search All (Active, Inactive, and Archived)                                                          |       |       |   |  |  |
|          | Search Archived Athletes Only                                                                                   |       |       |   |  |  |
|          | <ul> <li>Search Imported or Marked to be Purged<br/>(Team selection will be ignored for this option)</li> </ul> |       |       |   |  |  |
|          | <ul> <li>Search Athletes Not Listed on a Team<br/>(Team selection will be ignored for this option)</li> </ul>   |       |       |   |  |  |
|          | Search                                                                                                    | Reset |       |   |  |  |

Once you find your athlete, check the profile and ensure they are not archived, and they are not on the purge list in their year. Then go to the teams tab, and make sure they are active on the roster they need to be on.

| Return to Athl                               | Return to Athletes Multi-Function Athlete - Adams, Leigh Ann |         |          |         |         |                                                              |                                                                                             |            |            |            |             |              |            |           |         |          |      |       |
|----------------------------------------------|--------------------------------------------------------------|---------|----------|---------|---------|--------------------------------------------------------------|---------------------------------------------------------------------------------------------|------------|------------|------------|-------------|--------------|------------|-----------|---------|----------|------|-------|
| Athlete                                      | Teams                                                        | Addr.   | Other    | Communi | cations | Addit. Info                                                  | o Acad. Eligibility N                                                                       |            | Med Hist.  | Injury*    | Modality    | odality Meds |            |           |         |          |      |       |
| Limit                                        | Service                                                      | Notes/S | aff/Msg* | Concuss | Ref     | Insure*                                                      | Emer*                                                                                       | eFiles*    | FM Evals   | Strength   | Comm        | ents         |            |           |         |          |      |       |
| Minor                                        | Archive                                                      | ed? 🗆   |          |         |         |                                                              |                                                                                             |            |            |            |             |              |            |           |         |          |      |       |
| Name                                         | MI MI                                                        |         |          |         | Adams   |                                                              |                                                                                             |            |            |            |             |              |            |           |         |          |      |       |
|                                              |                                                              | (First) |          |         | (Mide   | ddle) (Last)                                                 |                                                                                             |            | ast)       |            |             |              |            |           |         |          |      |       |
| Nickname                                     | Vickname Nickname                                            |         |          |         |         | Pronouns                                                     |                                                                                             |            |            |            |             |              |            |           |         |          |      |       |
| Prefername                                   | Prefema                                                      | me      |          |         |         | ~                                                            |                                                                                             |            |            |            |             | ~            |            |           |         |          |      |       |
| Phone                                        | 724-458-5289                                                 |         |          |         |         |                                                              | Year                                                                                        | Se         | enior      |            | ~           |              |            |           |         |          |      |       |
| Gender                                       | Female                                                       |         |          | ~       |         | Return to Athletes Mulli-Function Athlete - Adams, Leigh Ann |                                                                                             |            |            |            |             |              |            |           |         |          |      |       |
| Email                                        | XXXXXX                                                       |         |          |         |         | Athlete                                                      | Teams                                                                                       | Addr. O    | ther Comm  | unications | Addit. Info | Acad. E      | ligibility | Med Hist. | Injury* | Modality | Meds | Rehab |
| Kiosk: Po                                    | Kiosk: Portal: 9/9/2021                                      |         |          |         |         |                                                              | Limit Service Notes/Staff/Msg* Concuss Ref Insure* Emer* eFiles* FM Evals Strength Comments |            |            |            |             |              |            |           | nts     |          |      |       |
| Student ID                                   | n 8521475                                                    |         | Genera   | te      |         | Cleared to Pla                                               | у 🗆 🛛 п                                                                                     | nm/dd/yyyy | CTP Status |            |             |              | ~          |           |         |          |      |       |
| Add Edit Delete Refresh Scroll Down Scroll U |                                                              |         |          |         |         |                                                              |                                                                                             |            |            |            | roll Up     |              |            |           |         |          |      |       |
|                                              | Team/Snort/Event Cistue Posi                                 |         |          |         |         |                                                              |                                                                                             |            |            | Positio    | n / Dis     |              | As         | Of (      | TP Date |          |      |       |
|                                              |                                                              |         |          |         |         | Joe U North Coed Badminton Active                            |                                                                                             |            |            |            |             |              |            |           |         |          |      |       |
|                                              |                                                              |         |          |         |         | Joe recir con                                                | eu Denaviora                                                                                | ппеанн     | Acuve      |            |             |              |            |           |         |          |      |       |
|                                              | End of Teams                                                 |         |          |         |         |                                                              |                                                                                             |            |            |            |             |              |            |           |         |          |      |       |

Copyright © by Keffer Development Services, LLC